## ยื่นเรื่องกู้ <mark>ผ่าน แอปพลิเคชั</mark>น "ออมทรัพย์"

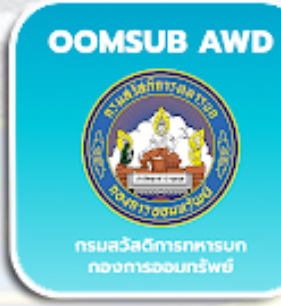

iOS anozoio OOMSUD Royal Thai Army

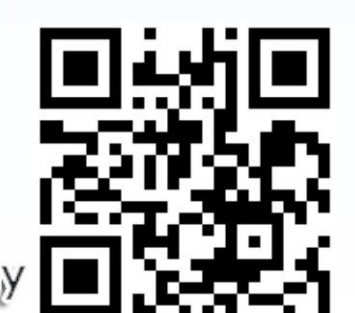

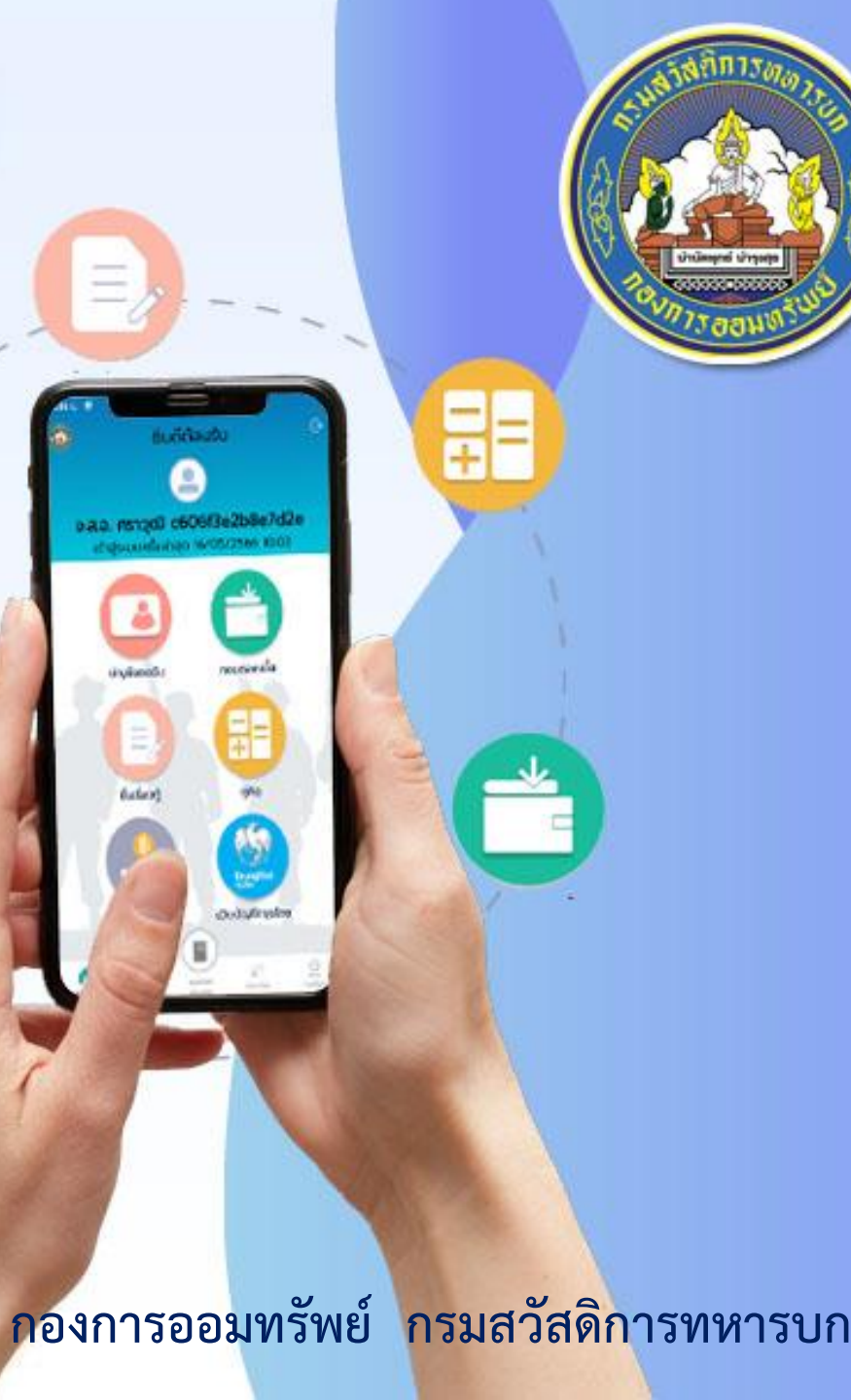

## 1. บริการยื่นเรื่องกู้เงิน อทบ. ผ่านแอปพลิเคชัน

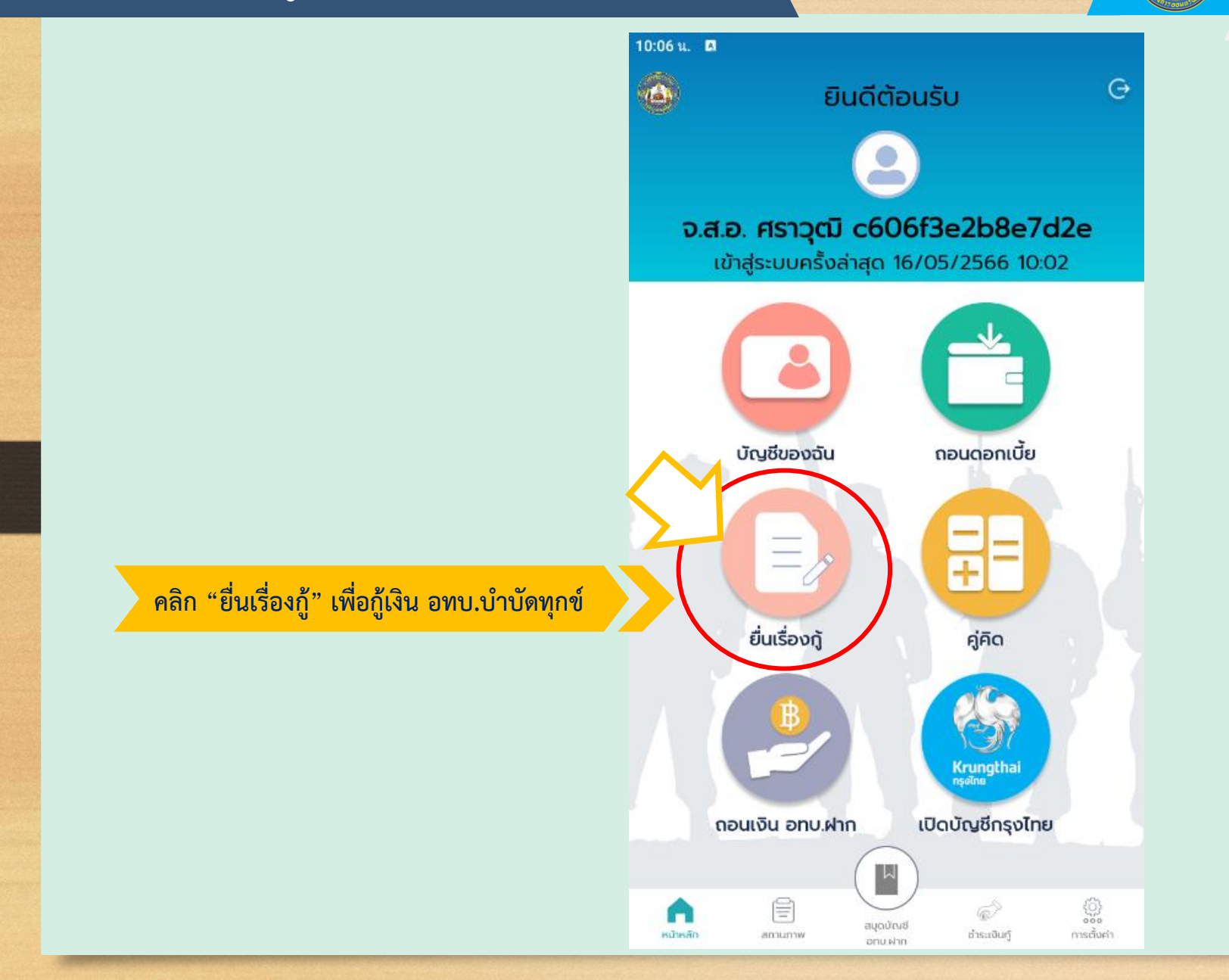

#### 2. เลือกยื่นเรื่องกู้ตามที่กำลังพลต้องการ

## APP MOBILE

#### 1. ยื่นกู้ในวงเงิน อทบ.ฝาก ของตนเอง

3. ยื่นกู้เกินวงเงิน อทบ.ฝาก ไม่เกิน 200,000 บาท

#### 5. ยื่นกู้เงิน อทบ.บำบัดทุกข์(ภัยธรรมชาติ)

7.ยื่นกู้เงิน อทบ.บำบัดทุกข์(ภัยธรรมชาติ) (Covid 19) กรณีบุคคลในครอบครัวติดเชื้อไวรัสโควิด19

| รน. <b>ต</b><br>( ย้อนกลับ           | ยื่นเรื่องกู้ |
|--------------------------------------|---------------|
| ຍຸ່ມເຮືອນນີ                          |               |
| ກູ້ບຳບັດກຸກข໌                        |               |
| ยื่นกู้ในวงเงินฝาก<br>วงเงิน อทบ.ฝาก |               |
|                                      |               |

ยื่นกู้เกินวงเงินฝาก ไม่เกิน 100,000 บาท

ยื่นกู้เกินวงเงินฝาก ไม่เกิน 200,000 บาท

ยื่นกู้ 2 เท่า วงเงินฝาก แต่ไม่เกิน 500,000 บาท

กู้บำบัดทุกข์ ภัยธรรมชาติ

#### ยื่นกู้บำบัดทุกข์ ภัยธรรมชาติ

ยื่นกู้บำบัดทุกข์ ภัยธรรมชาติ (Covid 19) กรณีกำลังพลติดเชื้อไวรัสโคโรนา 2019

ยื่นกู้บำบัดทุกข์ ภัยธรรมชาติ (Covid 19) กรณีคนในครอบครัวกำลังพลติดเชื้อไวรัสโคโรนา 2019

ยื่นกู้บำบัดทุกข์ ภัยธรรมชาติ (Covid 19) กรณีบุคคลในครอบครัวประกอบอาชีพอีสระหรือถูกเสิกจ้างงานจาก การปิดกิจการ จากการแพร่ระบาดของเชื้อไวรัสโคโรนา 2019

#### 2. ยื่นกู้เกินวงเงิน อทบ.ฝาก ไม่เกิน 100,000 บาท

#### 4. ยื่นกู้เกินวงเงิน อทบ.ฝาก 2 เท่า แต่ไม่เกิน 500,000 บาท

6.ยื่นกู้เงิน อทบ.บำบัดทุกข์(ภัยธรรมชาติ) (Covid19)

8.ยื่นกู้เงิน อทบ.บำบัดทุกข์(ภัยธรรมชาติ) (Covid 19) กรณีบุคคลในครอบครัวประกอบอาชีพอิสระหรือถูกเลิกจ้าง จาการแพร่รบาดของเชื้อไวรัสโควิด19

#### **3. ตัวอย่าง** ยื่นกู้เกินวงเงิน อทบ.ฝาก ไม่เกิน 200,000 บาท

## APP MOBILE

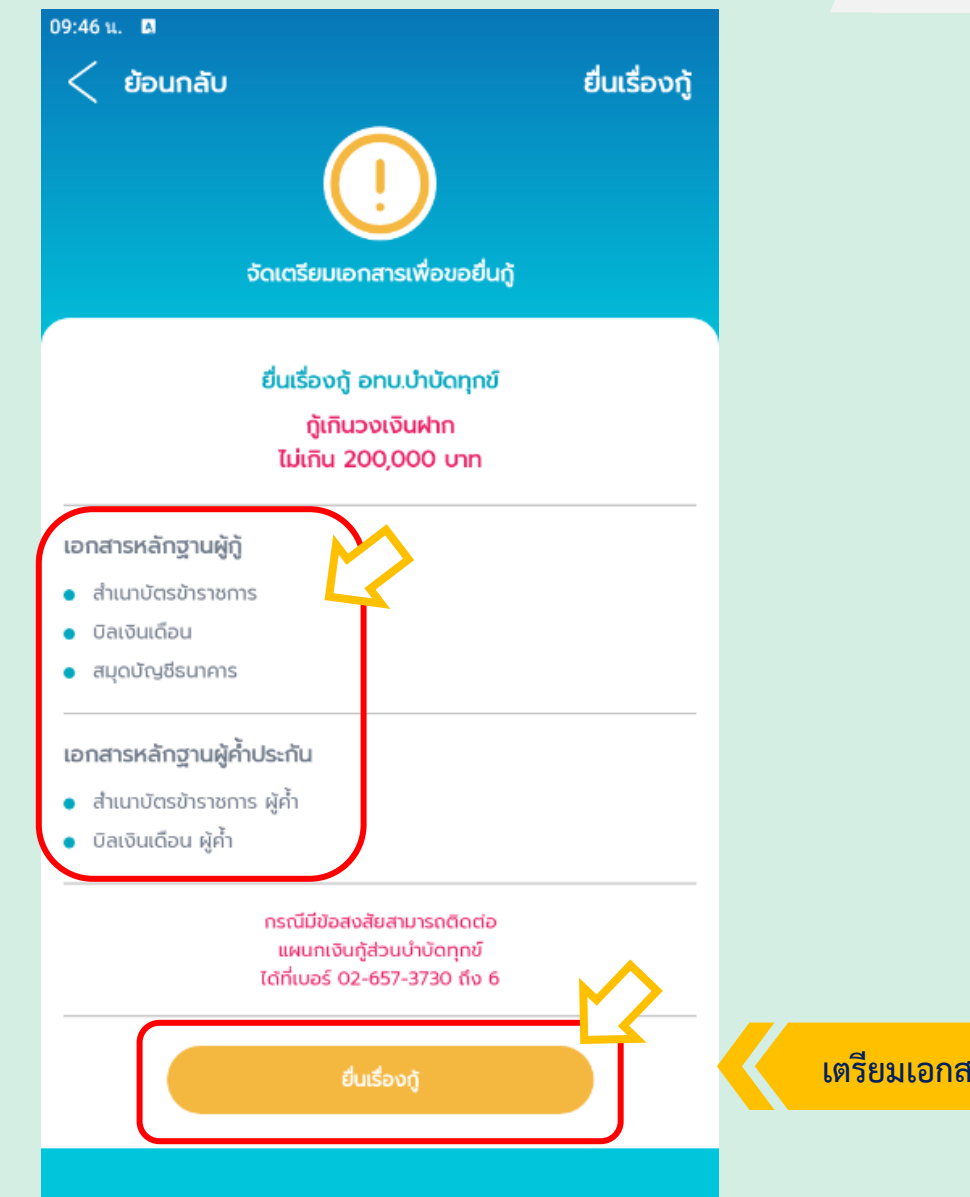

เตรียมเอกสารประกอบการกู้เงิน และกดปุ่ม "ยื่นเรื่องกู้"

#### 4. กรุณาอ่านคำเตือนก่อนใช้บริการยื่นเรื่องกู้

#### APP MOBILE

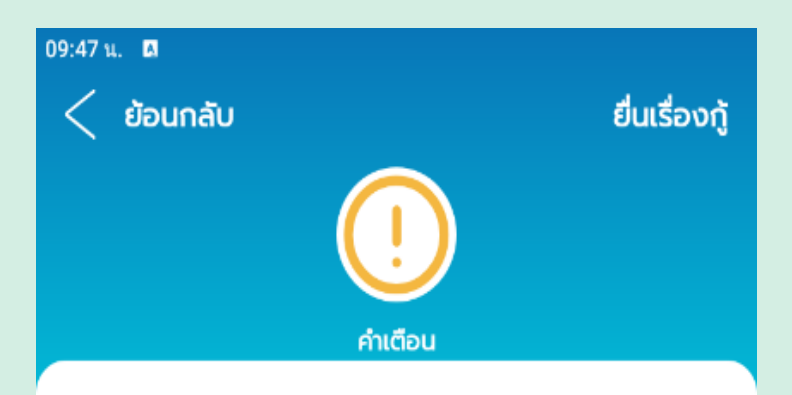

ผู้ที่ถูกพิทักษ์ทรัพย์หรือล้มละลายแล้วมาขอรับสินเชื่อ ตั้งแต่ 2,000 บาทขึ้นไป โดยไม่แจ้งให้ผู้ให้กู้ทราบมีความผิด ตาม พ.ร.บ.ล้ม ละลาย พ.ศ. 2483 แก้ไขเพิ่มเติม (ฉบับที่ 8) พ.ศ. 2558 มาตรา 165 (1) ต้องระวางโทษปรับไม่เกิน 200,000 บาท หรือจำคุกไม่เกิน 2 ปี หรือทั้งจำทั้งปรับ

ผู้ใดทำเอกสารปลอมขึ้นทั้งฉบับ หรือแต่ส่วนหนึ่งส่วนใด เติม หรือตัดทอนข้อความ หรือแก้ไขด้วยประการใด ๆ ในเอกสารที่แท้ จริง หรือประทับตราปลอม หรือลงลายมือชื่อปลอมในเอกสาร โดย ประการที่น่าจะเกิดความเสียหายแก่ผู้อื่นหรือประชาชน ถ้าได้กระทำ เพื่อให้ผู้หนึ่งผู้ใดหลงเชื่อว่าเป็นเอกสารที่แท้จริง ผู้นั้นกระทำความ ผิดฐานปลอมเอกสาร ตามประมวลกฎหมายอาญามาตรา 264 วรรค แรก ต้องระวางโทษจำคุกไม่เกิน 3 ปี หรือปรับไม่เกิน 60,000 บาท หรือทั้งจำทั้งปรับ

กรุณาอ่านคำเตือน และกดปุ่ม "ยื่นเรื่องกู้"

## 5. กรอกข้อมูลยื่นเรื่องกู้ ของผู้กู้

ที่เอกสารยินยอมหักหนี้ อทบ.

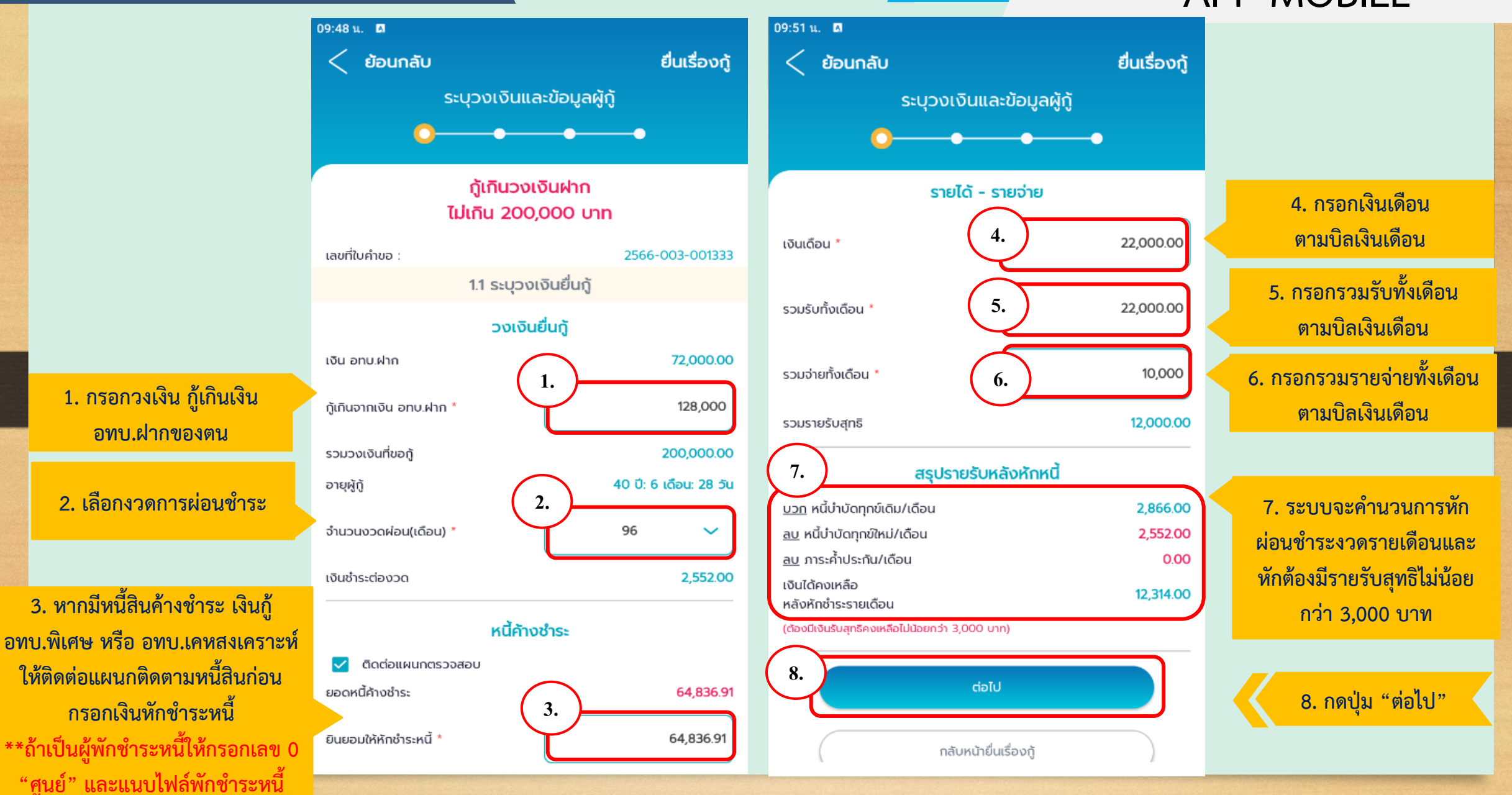

## 5.1 กรอกข้อมูลยื่นเรื่องกู้ ของผู้กู้

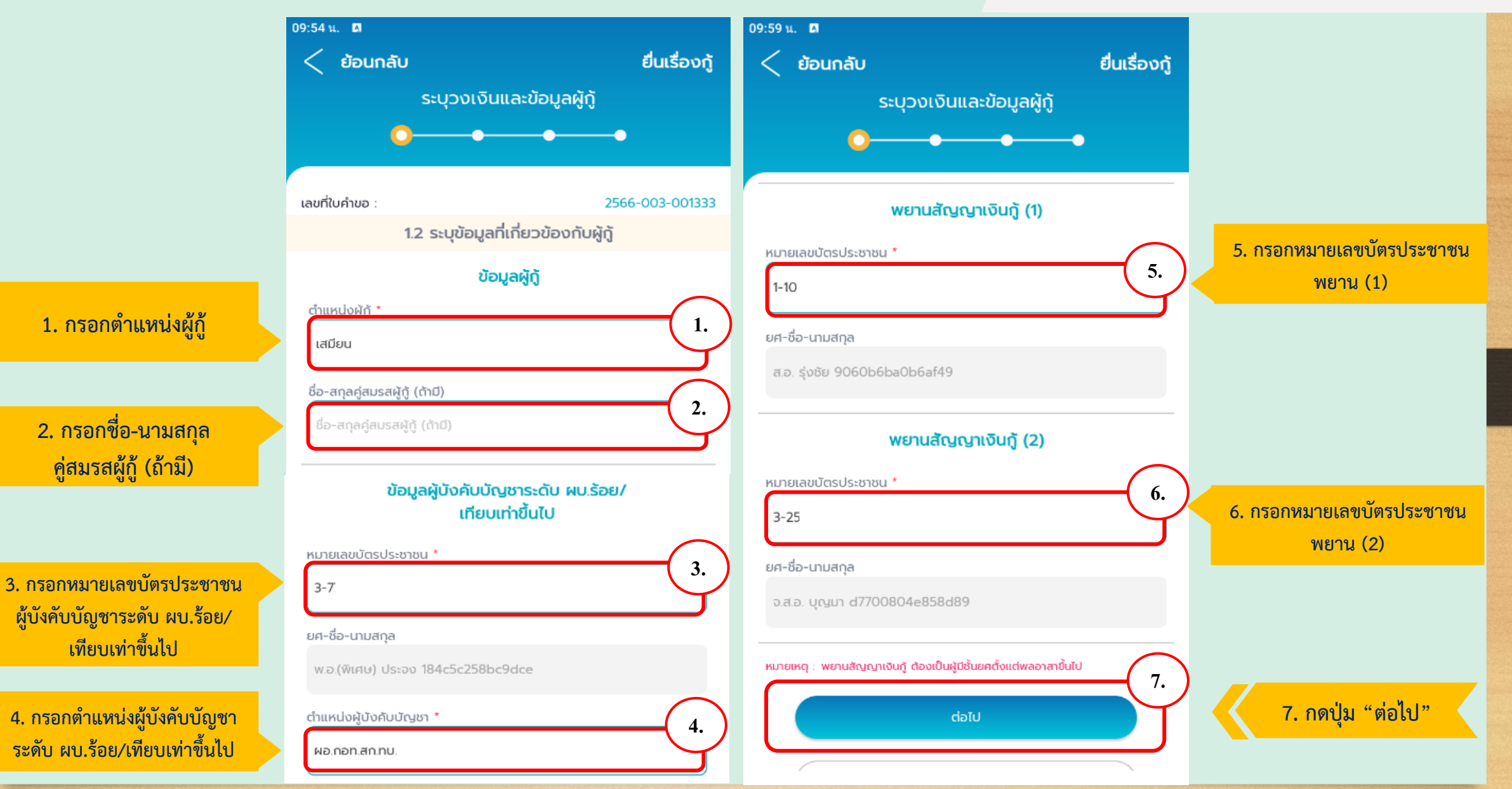

#### 5.2 กรอกข้อมูลยื่นเรื่องกู้ ของผู้กู้

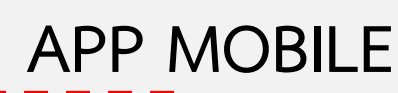

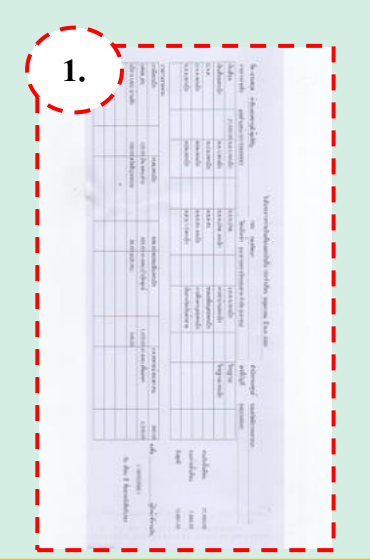

1. แนบรูปถ่ายบิลเงินเดือนผู้กู้

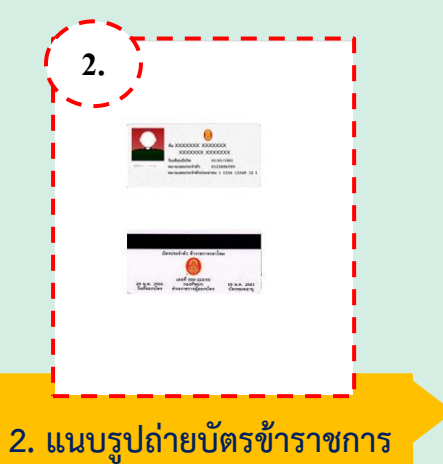

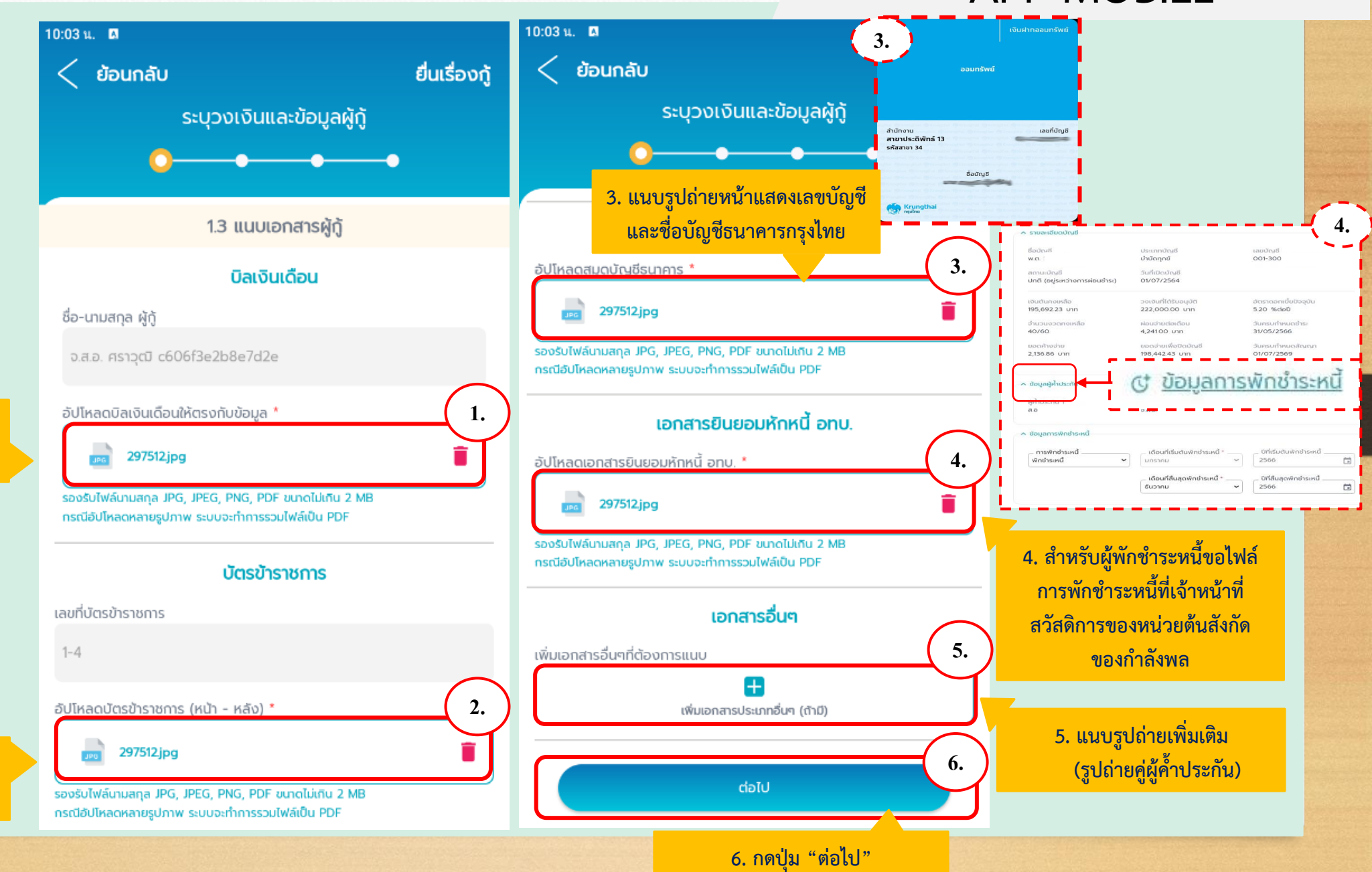

#### 6. กรอกข้อมูล ผู้ค้ำประกันคนที่ 1

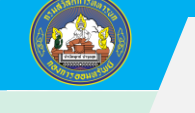

#### **APP MOBILE** 10:09 น. 🖪 พยานสัญญาค้ำประกัน (1) ยื่นเรื่องกู้ < ย้อนกลับ หมายเลขบัตรประชาชน ' 4. 4. กรอกเลขบัตรประชาชน พยาน 1-1014 (ต้องเป็นยศ ร.ต. ขึ้นไป) ระบุข้อมูลและแนบเอกสารผู้ค้ำประกัน ยศ-ชื่อ-นามสกุล ร.อ. ธีระวัฒน์ 276e8a0dba0b266 หมายเหตุ : พยานสัญญาค่ำประกัน ต้องเป็นผู้มีชั้นยุคตั้งแต่ร้อยตรีขึ้นไป เลขที่ใบคำขอ 5. กรอกหมายเลขบัตรประชาชน 2566-003-001333 ผู้บังคับบัญชาโดยตรงคนค้ำประกัน (1) ผู้บังคับบัญชาระดับ ผบ.ร้อย/ 2.1 ระบุข้อมูลผู้ค้ำประกันคนที่ 1 หมายเลขบัตรประชาชน \* 5. เทียบเท่าขึ้นไป 3-7706-ข้อมูลผู้ค้ำประกันคนที่ 1 ยศ-ชื่อ-นามสกุล หมายเลขบัตรประชาชน ผู้ค้ำประกันคนที่ 1\* พ.อ.(พิเศษ) ประจง 184c5c258bc9dce 1. 1-10 6 กรอกตำแหน่งผู้บังคับบัญชา 1. กรอกเลขบัตรประชาชน ผู้ค้ำที่ 1 ตำแหน่งผู้บังคับบัญชา \* ระดับ ผบ.ร้อย/เทียบเท่าขึ้นไป 6. ผอ.กอท.สก.ทบ ชื่อผู้ค้ำประกันคนที่ 1 7. กรอกเงินเดือน ผู้ค้ำที่ 1 รายได้ - รายจ่าย ส.อ. รุ่งชัย 9060b6ba0b6af49 ตามบิลเงินเดือน 7. 18,000.00 เงินเดือน 8. กรอกรวมรายรับทั้งเดือน ตำแหน่ง \* 2. 2. กรอกตำแหน่ง ผู้ค้ำที่ 1 8. 18,000.00 รวมรับทั้งเดือน ตามบิลเงินเดือน เสมียน รวมจ่ายทั้งเดือน 15,000.00 9. กรอกรวมรายจ่ายทั้งเดือน 9. ชื่อ-สกุลคู่สมรส (ถ้ามี) 3. รวมรายรับสุทธิ 3,000.00 ตามบิลเงินเดือน 3. กรอกคู่สมรส ผู้ค้ำที่ 1 (ถ้ามี) ชื่อ-สกุลคู่สมรสผู้กู้ (ถ้ามี) 10. 10. กดปุ่ม "ต่อไป" ต่อไป

#### 6.1 กรอกข้อมูลผู้ค้ำประกันที่ 1

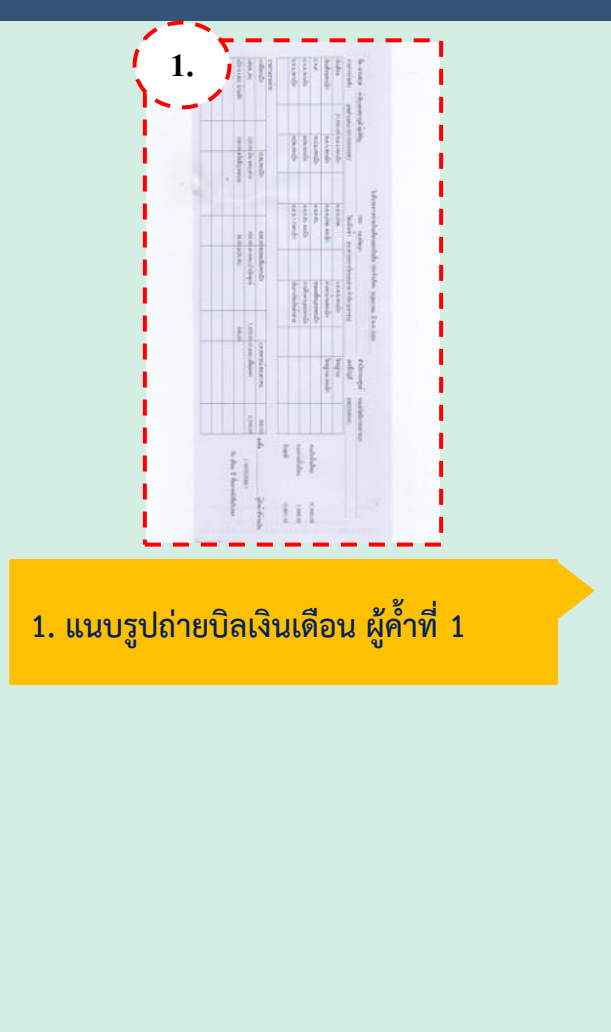

3. แนบรูปถ่ายเอกสารเพิ่มเติม ผู้ค้ำที่ 1

(ถ้ามี)

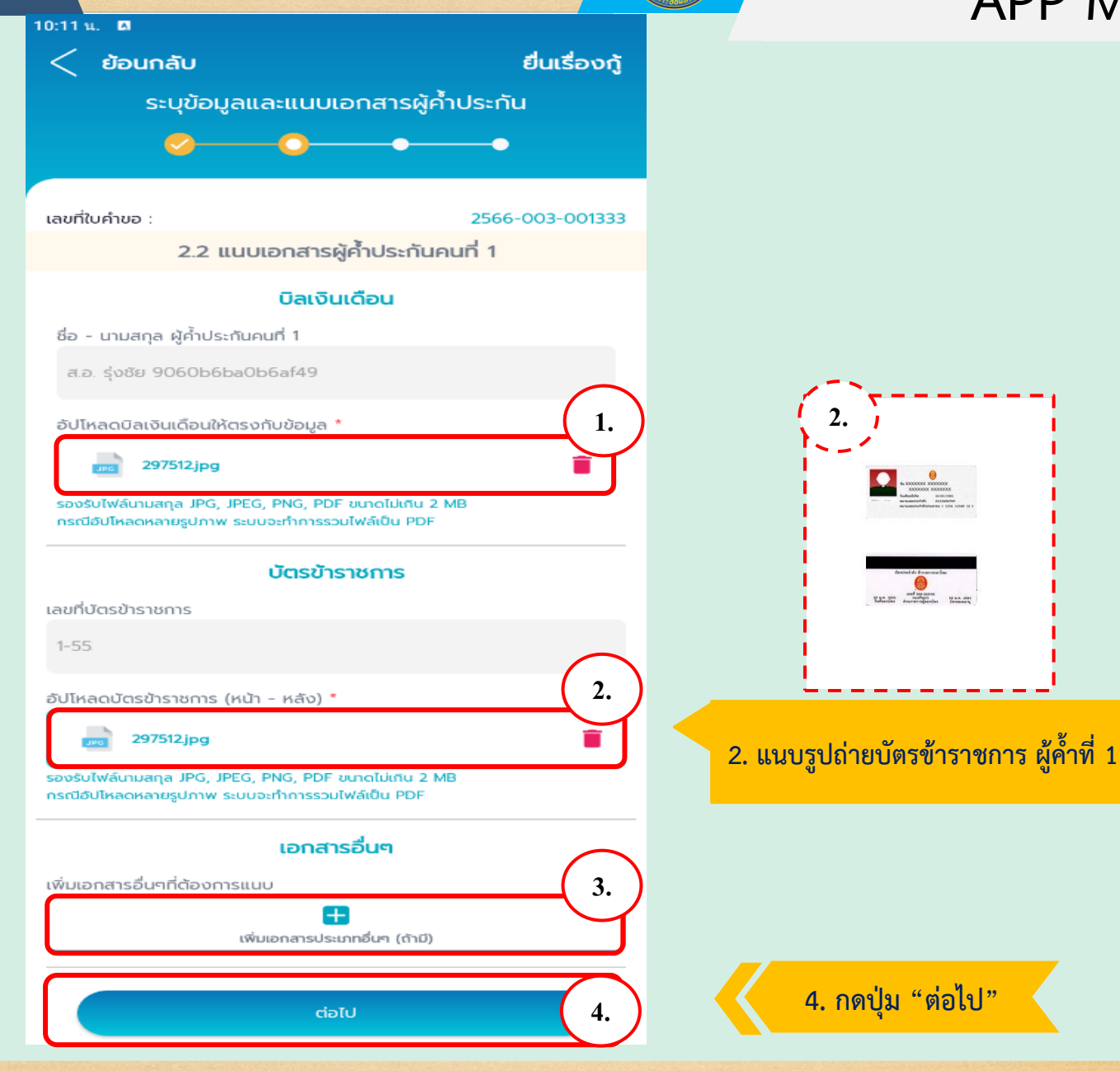

## APP MOBILE

#### 7. กรอกข้อมูล ผู้ค้ำประกันคนที่ 2

10:09 น. 🖪

เลขที่ใบคำขอ

1-10

ตำแหน่ง \*

เสมียน

ชื่อ-สกุลคู่สมรส (ถ้ามี)

ชื่อ-สกุลคู่สมรสผู้กู้ (ถ้ามี)

ชื่อผู้ค้ำประกันคนที่ 2

2.3 ระบุข้อมูลผู้ค้ำประกันคนที่ 2

ข้อมูลผู้ค้ำประกันคนที่ 2

หมายเลขบัตรประชาชน ผู้ค้ำประกันคนที่ 2 \*

จ.ส.อ. บุญมา d7700804e858d89

< ย้อนกลับ

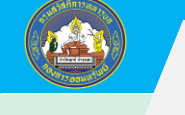

ต่อไป

#### **APP MOBILE** พยานสัญญาค้ำประกัน (2) ยื่นเรื่องกู้ หมายเลขบัตรประชาชน ' 4. 4. กรอกเลขบัตรประชาชน พยาน 1-1014 (ต้องเป็นยศ ร.ต. ขึ้นไป) ระบุข้อมูลและแนบเอกสารผู้ค้ำประกัน ยศ-ชื่อ-นามสกุล ร.อ. ธีระวัฒน์ 276e8a0dba0b266 หมายเหตุ : พยานสัญญาค่ำประกัน ต้องเป็นผู้มีชั้นยุคตั้งแต่ร้อยตรีขึ้นไป 5. กรอกหมายเลขบัตรประชาชน 2566-003-001333 ผู้บังคับบัญชาโดยตรงคนค้ำประกัน (2) ผู้บังคับบัญชาระดับ ผบ.ร้อย/ หมายเลขบัตรประชาชน \* 5. เทียบเท่าขึ้นไป 3-7706-ยศ-ชื่อ-นามสกุล พ.อ.(พิเศษ) ประจง 184c5c258bc9dce 1. 6 กรอกตำแหน่งผู้บังคับบัญชา ตำแหน่งผู้บังคับบัญชา \* ระดับ ผบ.ร้อย/เทียบเท่าขึ้นไป 6. ผอ.กอท.สก.ทบ 7. กรอกเงินเดือน ผู้ค้ำที่ 2 รายได้ - รายจ่าย ตามบิลเงินเดือน 7. 18,000.00 เงินเดือน 8. กรอกรวมรายรับทั้งเดือน 2. 8. 18,000.00 รวมรับทั้งเดือน ตามบิลเงินเดือน รวมจ่ายทั้งเดือน 15,000.00 9. กรอกรวมรายจ่ายทั้งเดือน 9. 3. รวมรายรับสุทธิ 3,000.00 ตามบิลเงินเดือน 10.

10. กดปุ่ม "ต่อไป"

1. กรอกเลขบัตรประชาชน ผู้ค้ำที่ 2

2. กรอกตำแหน่ง ผู้ค้ำที่ 2

3. กรอกคู่สมรส ผู้ค้ำที่ 2 (ถ้ามี)

## 7.1 กรอกข้อมูลผู้ค้ำประกันที่ 2

10:11 น. 🖪

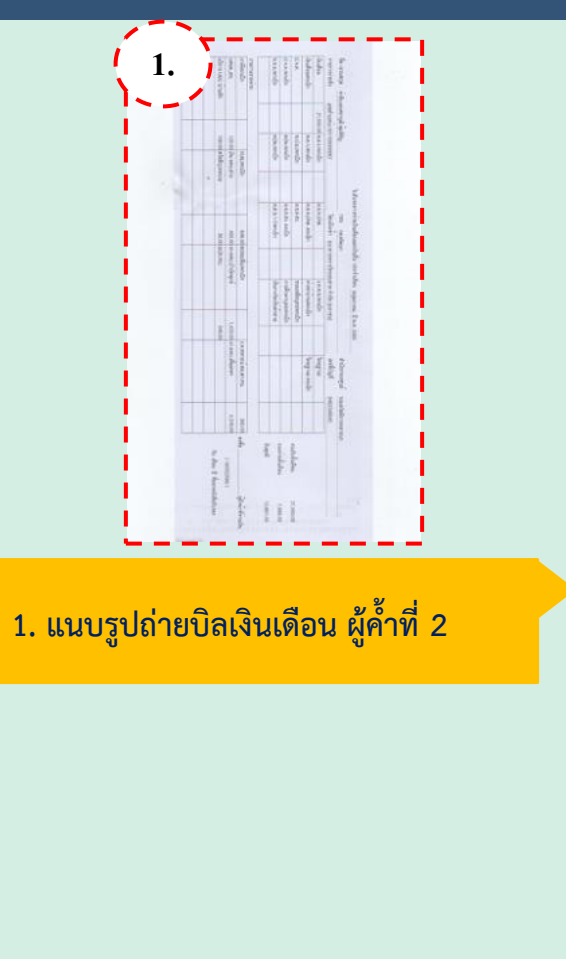

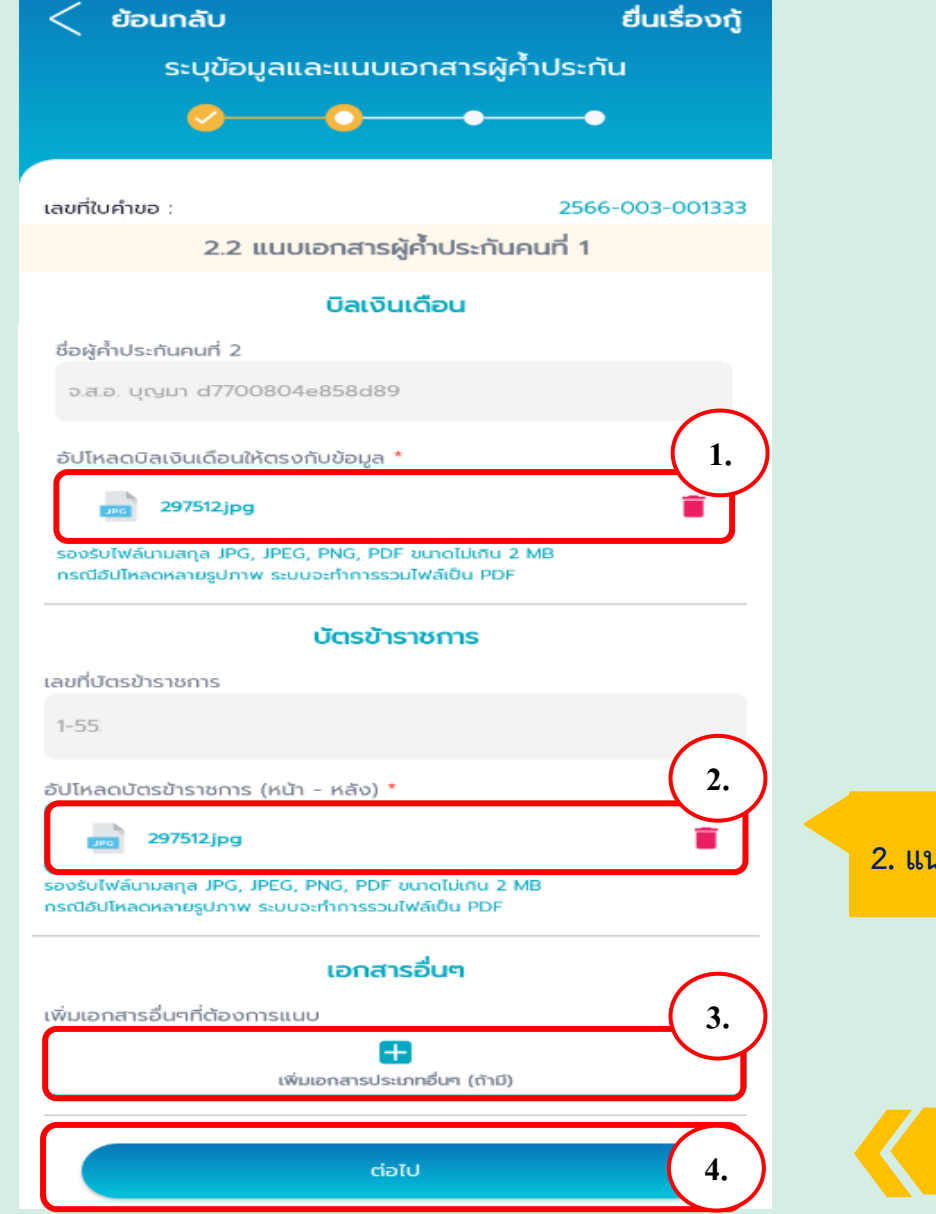

## APP MOBILE

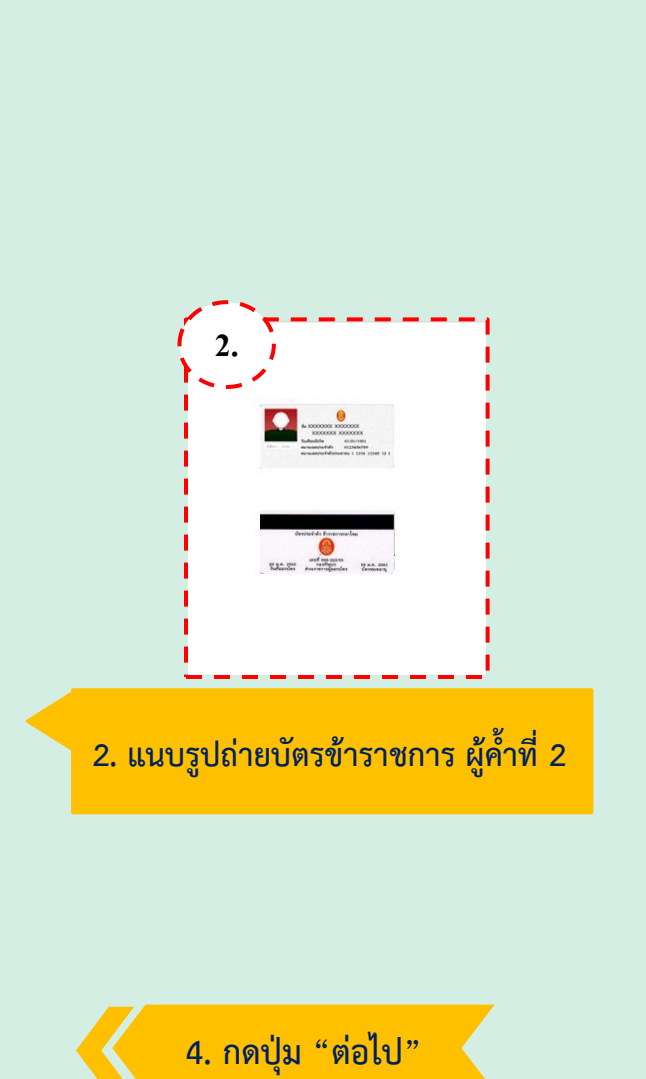

 แนบรูปถ่ายเอกสารเพิ่มเติม ผู้ค้ำที่ 2 (ถ้ามี)

#### 8. ตรวจสอบรายละเอียดการยื่นเรื่องกู้เงิน

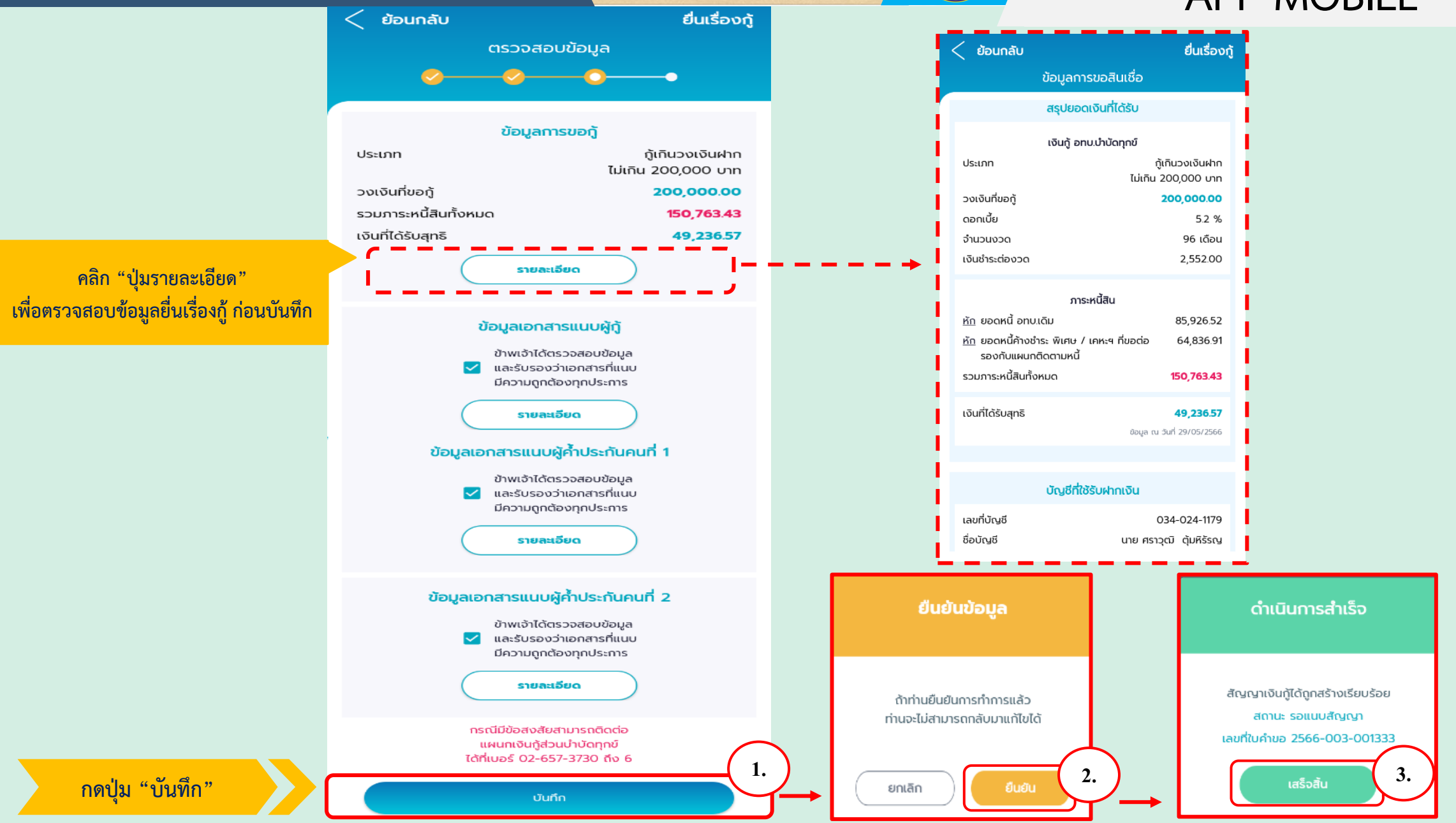

#### 9. แนบสัญญาเงินกู้(อ.5) และสัญญาผู้ค้ำประกัน

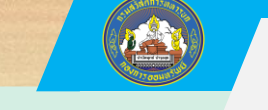

## APP MOBILE

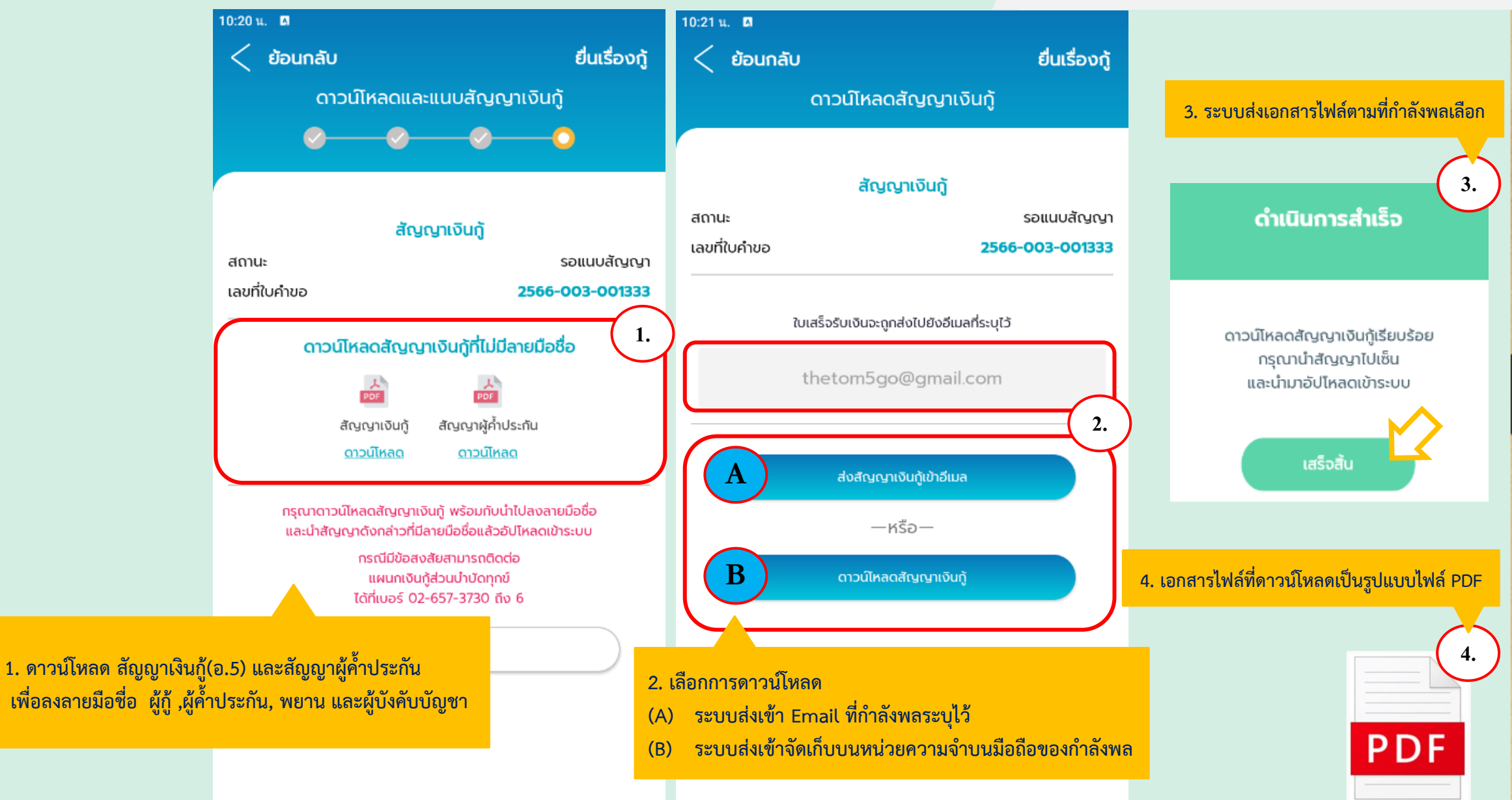

#### 10. พิมพ์เอกสารไฟล์สัญญาเงินกู้ (อ.5)

#### APP MOBILE

|                                                                                                    |                                                                                                    |                                                                                                    | เลขที่                                                                                                    |                                                                                                    |                 |
|----------------------------------------------------------------------------------------------------|----------------------------------------------------------------------------------------------------|----------------------------------------------------------------------------------------------------|----------------------------------------------------------------------------------------------------|----------------------------------------------------------------------------------------------------|-----------------|
|                                                                                                    |                                                                                                    |                                                                                                    |                                                                                                    | อ.อะ (หน้า ๑)                                                                                                    |                 |
| หนังสือล้                                                                                                    | ้เฉญาก้เงินประเภา                                                                                                    | าเงินก้บำบัดทร                                                                                                    | าข์                                                                                                    | N 3                                                                                                    |                 |
| ที่/                                                                                                    | เชียนที่                                                                                                    |                                                                                                    |                                                                                                    |                                                                                                    |                 |
|                                                                                                    | วับพี่ loce (                                                                                                    | ดื่อบ พอษอาด                                                                                                    | อน พ.ศ                                                                                                    | ിലത്തിന                                                                                                    | กองทั           |
| •้าพถั่วสถดชาวฒี                                                                                                    | c606f3e2b8e7d2e                                                                                                    |                                                                                                    | <u></u> ກາ                                                                                                    | <u>ം</u>                                                                                                    | ต่อไป           |
| ขาดเจา <u>จนเองการค</u><br>ตำแหน่ง เสมียน                                                                                                    | <u> </u>                                                                                                    | อัด สก.ทบ.                                                                                                    | 01Q                                                                                                    | 0                                                                                                    | เวลาไ           |
| หมายเลขประจำตัวประชาชน โต                                                                                                    |                                                                                                    | ยเลขประจำตัวข้ำราชกา                                                                                                    | y (0)                                                                                                    |                                                                                                    |                 |
| ่∟<br>ที่อย่_ ๒๓๔ ซอยทานสัมถทธิ์ ๑๐ ตำบลท่า                                                                                                    | า<br>ทราย อำเภอเมืองบบทบรี บ                                                                                                    | มทบซี ดออออ                                                                                                    |                                                                                                    |                                                                                                    | หม่อย           |
|                                                                                                    |                                                                                                    |                                                                                                    | โทรค้พท์ ⊂⊂                                                                                                    | 1                                                                                                    | ปราสะ           |
| ทำสัญญากันมีข้อตามดังต่อไปนี้<br>ข้อ ๑ ผู้กู้ได้กู้เงินออมทรัพ<br><u>๒๐๐,๐๐๐.๐๐</u> _บท (                                                                                                    | ม์ข้าราชการกองทัพบกประเภท<br>สองแสนบาทกับ                                                                                                    | เบ้าบัดทุกซ์ของผู้ให้กู้ รว                                                                                                    | ນເປັນຈຳນວນເຈັນ<br>) ແลະໄດ້ຮັບເຈີນຈຳ                                                                                                    | นวนดังกล่าวไป                                                                                                    |                 |
| ครบถวนถูกตองตั้งแต่วันทำสัญญานี่แลว (กูเก้<br>ข้อ ๒. ผู้กู้ขอมเสียดอกเบี้ย์<br>ดอกเบี้ย์ให้แก่ผู้ให้กู้เป็นจำนวนเงินเดือนสะ ษ                                                                                                    | ่นเงินออมทรัพยชาราชการกอ<br>ห้แก่ผู้ให้กู้ในอัตราร้อยละ ๔.๒<br>๑,๕๕๒.๐๐ บาท โดยเฉลี                                                                                                    | งทัพบกฝาก จำนวน<br>10 ต่อปี และผู้ภู้ขอมชำว<br>ยผ่อนส่งในกำหนดเวลา                                                                                                    | ะเงินต้นพร้อมทั้ง<br>๙๖                                                                                                    | 'บาท)<br>เดือน                                                                                                    | ลงชื่อ          |
| บับแต่วันทำลัญญาเป็นต <sup>ู้</sup> นไป                                                                                                    | All All                                                                                                    |                                                                                                    |                                                                                                    |                                                                                                    |                 |
| ข้อ ๓. ในกรณีที่มีเหตุลำเบ้า<br>กว่าที่กำหนดไว้ข้างต้นได้ตามที่เห็นสมควร<br>ทราบล่วงหน้า<br>ข้อ ๔. ผู้กู้สัญญาว่าจะส่งดีเ                                                                                                    | มที่ผู้ให้กู้จะต้องเพิ่มอัตราดอกเ<br>โดยไมเถินกว่าที่กฎหมายกำ<br>มจินต้นพร้อมทั้งตอกเบี้ย ร                                                                                                    | บี้ยแล้ว ผู้กู้ยิ<br>าหนดเมื่อใดก็ได้ ทั้<br>กมลัญญาใน ข้อ ๒.                                                                                                    | นยอมให้ผู้ให้กู้เพิ่มอุ่<br>งั้นผู้ให้กู้ไม่จำเป็นจ<br>เป็นรายเดือ1                                                                                                    | วู้ตราดอกเบี้ยูสูง<br>ของแจงให้ผู้กู<br>น เดือนละ                                                                                                    | ตาแห<br>(หัวห   |
| <u>ย,๕๗ฃ.๐๐</u> บาท (สองพับ                                                                                                    | <b>ห</b> ้าร้อยห้าสืบสองบาทถ้วน                                                                                                    | ) ກາຍໃນວັນ                                                                                                    | ต่ <u>ะว่า</u>                                                                                                    | ของเดือน                                                                                                    |                 |
| เริ่มตั้งแต่เดือนดิ                                                                                                    | เดต่อกันไปถึงเดือน <u>าย ปาร</u>                                                                                                    | งสุข ทม                                                                                                    | ๙อ เดีย                                                                                                    | วน โดยผู้กู้ขอม                                                                                                    |                 |
| ให้ผู้บังคับบัญชา หรือเจ้าหม่าที่สู่จายเงินได้<br>ผู้ให้ถู้ตามกำหนดเวลาดังกล่าวข้างตนจนครบ<br>ข้อ ๕ ในกรณีที่ผู้กู้ต้องออก<br>ให้ผู้ให้ถู้หักเงินฝากออมพร้พย์ของผู้กู้ช้าระหน่<br>ยินยอมนำเงินมาช่าระหนี้ที่มีอยู่ให้เสร็จสิ้น<br>ข้อ ๖. ถ้าเงินเดือนของผู้กู้ไ<br>ผู้ให้กู้ หรือผู้แทนของผู้ให้กู้ด้วยตนอง<br>ทั่วงถาม<br>ข้อ ณ หากผู้กู้ผิดนัดตั้วระห<br>กู้มีสิทธิ์คำนวณตอกเบี้ยผิดนัดในอัดกรร้อยส<br>ข้อ ณ บรรดาหนังสือติดต่อ ทวงง<br>ไประณีย์คงระเบี้ยนตอบรับหรือไม่สุงทะเบี้ย<br>สัญญาฉบับนี้ ไม่วาจะมีผู้ใดรับไว้หรือไม่/ | ทยเดือน หักเงินได้ทายเดือน<br>้วน<br>จากราชการ หรือถึงแก่กรรม +<br>ม้เงินกู้ที่มีอยู่ทั้งหมดได้หันที<br>กอนที่จะลาออกจากราชการ<br>ม่พอหักชำระ เป็นรายเดือนตาม<br>จนตรบจำนวนเท่าที่ต่างอยู่กา<br>นั้งวดหนึ่งงวดใ ดให้ถือว่าผิดบัง<br>s ๕-๒ ต่อปี นับแต่วันที่ผู้ก็ดนี<br>กาม บอกกล่าว หรือห<br>น หรือให้บุคตลน้ำไปล่งเ<br>เจ้้า | ข้าระหนี้เงินถู่พร้อมทั้งต<br>หรือโอบไปรับราชการนอ<br>หากผู้กู้มีเงิน อทบเฝาก<br>หรือกอนโอบไปรับรา<br>สัญญาในข้อ ๒<br>เป็น ๓๐ วัน ป<br>เป็นส่วนที่ค้างชำระทั้งหม<br>โด<br>นังสืออื่นใดที่ผู้ให้กู้จะส่ง<br>องก็ลี กาหากไซส่งไ<br>หรือส่งให้ไม่ได้เพาร | อกเบียงทามสัญญาโ<br>มาสังกัดกระทรวงก<br>ไม่เพียงพอจำระ<br>เขารบอกสังกัดกร<br>เขู่กู้จะนำเงินมาขำร<br>เบตั้งแต่วันที่ผู้ไห้กู้ง<br>มด พร้อมทั้ง<br>ไห้แก่ผู้กู้นั้น ไม<br>ปยังท้อยูของผูญที่หล<br>ผู้กู้บ้านก็อยู่ หู้ | ม้นาส่ง ต่อ<br>สาโหม ผู้กู้ยอม<br>หนี้ ผู้กู้ ตกลง<br>ะพรวงกลาโหม<br>ระเพิ่มเติมให้กับ<br>เร็นอมให้ผู้ให้<br>เร็นอมให้ผู้ให้<br>เว็าฉะส่งทาง<br>ะบุโวซางตนของ<br>รู้อุที่อุญ่างใน |                 |
| หนังสือก็ดี หรือส่งให้ไม่ได้เพราะที่อยู่ที่ให้                                                                                                    | วสูญรูรมแจงอาอกออู่ หวอ<br>ไม่โดคนหาไม่พบก็ดี ทุกๆ                                                                                                    | กรณีที่กล่าวมานี้ ผู้กู้เ                                                                                                    | อกการขณะ และ<br>กลงยินยอมให้ถือว                                                                                                    | ฐะ กฎการ 1010 น<br>ภาหนังสือติดต่อ                                                                                                    | <u>หมายเหตุ</u> |
| ทวงถาม บอกกล่าว หรือหนังสืออื่นใดนั้น ได้                                                                                                    | ส่งให้แก่ผู้กู้โดยชอบแล้ว                                                                                                    |                                                                                                    |                                                                                                    |                                                                                                    | มาตราด          |

(พิมพ์หน้า - หลัง อยู่ในแผ่นเดียวกันเท่านั้น)

อ.๕ (หน้า ๒)

ข้อ ๙ ผู้อู้ฮอมปฏิบัติตาม ระเบียบคณะกรรมการสวัสติการกองทัพบก ว่าด้วยกิจการออมทรัพฮ์ข้าราชการ กองทัพบก ตลอดจนระเบียบแบบธรรมเนียมอื่นๆ อันเกี่ยวกับการออมทรัพย์ทั้งปางไม่ว่าที่ใช้อยู่ในขณะนี้ หรือที่จะมีใช้ ต่อไปภายหน้า และหากผู้ผู้มีความประสงค์จะลาออกจากราชการเมื่อใด ผู้กู้ต้องมีหนังสือแจ้งให้ผู้ให้กู้ทราบล่วงหน้าเป็น เวลาไม่น้อยกว่า ๓๐ วัน และจัดการหนี้สินที่ผู้ผู้มีอยู่ให้เสร็จสิ้นเสียก่อน

สัญญาฉบับนี้ทำขึ้นเป็นสามฉบับ ฉบับละ ๒ หน้า มีข้อความถูกต้องตรงกัน ให้ไว้กับผู้ให้กู้หนึ่งฉบับ ให้ หน่วยต้นสังกัด และผู้ถู่เก็บไว้หนึ่งฉบับ ทั้งสองฝ่ายได้อ่านและทำความเข้าใจโดยตลอดแล้ว ถูกต้องตรงตามเจตนา โดย ปราศจากการข่มซู่ หรือกลฉ้อฉลโดๆ และข้าพเจ้ามีสติลัมปชัญญะตรบด้วนสมบูรณ์ จึงได้ลงลายมีอชี้อไว้เป็นสำคัญต่อหน้าพยาน

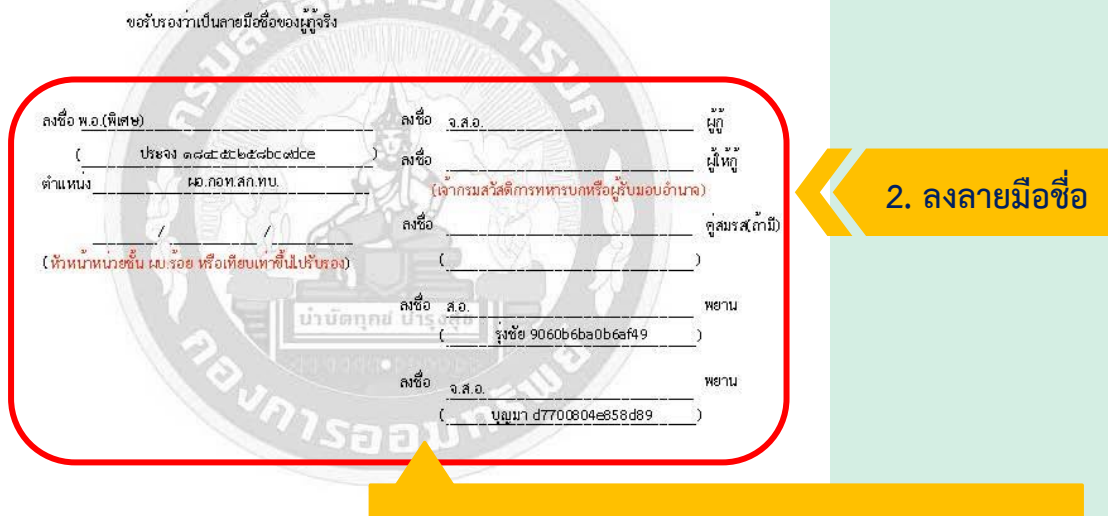

3. เสนอผู้บังคับบัญชาลงนามตามสายงานตามปกติ

<u>หมายเหตุ</u> ผู้ที่ถูกพิทักษ์ทรัพย์หรือล้มละลายแล้วมาขอภูู่ดินไดยไม่แจ้งให้ผู้ให้ภู้ทราบ มีความผิดตาม พรบ. ล้มละลาย พ.ศ. ๒๔๘๓ มาตรา ๑๖๕(๑) ต้องระวางโทษปรับไม่เกินหนึ่งพันบาท หรือจำคุกไม่เกินสองปี หรือทั้งจำทั้งปรับ

#### (พิมพ์หน้า - หลัง อยู่ในแผ่นเดียวกันเท่านั้น)

#### 1. ตรวจสอบความถูกต้อง

## 11.พิมพ์เอกสารไฟล์สัญญาค้ำประกัน

## **APP MOBILE**

| หนังสือสัญญาค้ำประกันเงินกู้ อทบ.บำบัดทุกข์ (พท้ ๑)<br>เชียนที                                                                                                    | (หน้า ๒)                                                                                                    |
|----------------------------------------------------------------------------------------------------|----------------------------------------------------------------------------------------------------|
| วันที่ <u>๒๙</u> เดือน พฤษภาคม พ.ศ. <u>๒๔๖๖</u><br>๑. ข้าพเจ้า ส.อ.รุ่งชัย 9060b6ba0b6af49 อายุ <u>๓๑</u> ปี<br>ตำแหน่ง เสมียน สังกัด <u>สก.ทบ.</u>                                                                                                    | ผู้ค้ำประกันได้อ่านและเข้าใจข้อความในสัญญาฉบับนี้โดยละเอียดตลอดแล้ว ถูกต้องตามเจตนา<br>โดยปราศจากการข่มขู่ หรือกลฉ้อฉลใดๆ จึงได้ลงลายมือชื่อไว้เป็นหลักฐานต่อหน้าพยานและให้ผู้ให้กู้เป็นฝ่ายเก็บรักษา<br>ต้นฉบับไว้                                                                 |
| หมายเลขประจำตัวประชาชน 🙆 หมายเลขประจำตัวข้ำราชการ 🧕                                                                                                    |                                                                                                    |
| ที่อยู่ ธร. ขอยประดิพัทธ์ ฉ๛ถนนประดิพัทธ์ แขวงสามเสนใน เขตพญาไท กรุงเทพมหานคร. ๑๐๐๐๐<br>โทรศัพท์                                                                                                    | ลงชื่อ <u>ส.อ.</u> ผู้ค้ำประกัน(๑) ลงชื่อ <u>จ.ส.อ.</u> ผู้ค้ำประกัน(๒)                                                                                                    |
| มีเงิน อทบ.ฝากถึงเดือน พฤษภาคม เป็นเงิน ๘๘,๘๘๐.๒๕ บาท<br>๒. ข้าพเจ้า จ.ศ.อ.บุญมา d7700804e858d89 อายุ ๔๛ ปี<br>ตำแหน่ง เสมียน สังกัด สก.ทบ.                                                                                                    | ( <u>รุงชย 9060b6ba0b6at49</u> ) ( <u>บุญมา 37700304e858839</u> )<br>ลงชื่อดูสมรส(ถ้ามี) ลงชื่อดูสมรส(ถ้ามี)<br>()                                                                                                    |
| หมายเลขประจำตัวประชาชน 🗐   หมายเลขประจำตัวข้าราชการฺ๑<br>ที่อยู่ ๓๐/๓๓๙ม ฟอร่าวิลล์ สวินทวงศ์ แขวงสำผักซี เขตหนองจอก กรงเทพมหานคร ๑๐๕๓๐                                                                                                    | ลงชื่อ ร.อ. พยาน ลงชื่อ <u>ร.อ.</u> พยาน<br>( <u>สีวะวัฒน์ 276e8a0dba0b266</u> ) ( <u>สีวะวัฒน์ 276e8a0dba0b266</u> )                                                                                                    |
| โทรศัพท์ ๐๘<br>มีเงิน อทบ.ฝากถึงเดือน <u>พฤษภาคม</u> เป็นเงิน ๘๖,๒๐๒.๏๕ บาท<br>ซึ่งต่อไปในสัญญานี้เรียกว่า "ผู้ค้ำประกัน" ทำหนังสือฉบับนี้ให้ไว้แก่ กองทัพบก ซึ่งต่อไปในสัญญานี้<br>บาว "ผู้ให้กู้" เพื่อเป็นหลักฐานสำคัญว่าทั้งสองฝ่ายได้ตกลงกัน ดังต่อไปนี้<br>ข้อ ๑ ตามที่กองทัพบกได้ขอมให้ จ.ส.อ.ศราวุฒิ c606f3e2b8e7d2e<br>เซอไปเรียกว่า "ผู้กู้") ภู้เงินตามสัญญากู้เงินประเภทเงินกู้บำบัดทุกข์ เสงที<br>ลงวันที่ เดือน พ.ศ. เป็นจำนานเงิน ๒๐๐,๐๐๐.๐๐ บาท<br>( ศองแสนบาทก้วน ) นั้น ผู้ค้ำประกัน ขอมเข้าประกันกรชาระหนี้ตามสัญญาดังตามสัญญา<br>ดังกล่าวในวงเงินแท่ากับที่ผู้กู้ได้กู้เกินไปจากขอดเงิน อทบ.ฝาก เป็นจำนาน ๑๒๘,๐๐๐.๐๐ บาท<br>( หนึ่งแสนสองหมื่นแปดพันบาทก้วน ) และสัญญาว่า หากผู้กู้สึกนัดไมช่าระหนี้ หรือมีกรณีอื่นใดอันเป็นเหตุให้                                                                                                 | ข้าพเข้า <u>พ.อ.(พิเคษ)ประจง ๑๘๔๙๕๙๒๕๘๖๐๙๙๙๛</u><br>ขอรับรองว่าเป็นลายมือชื่อของผู้ค้าประกัน (๑) จริง<br>องชื่อ <u>พ.อ.(พิเคษ)</u> ผู้ให้การรับรอง (๑)<br>( <u>ประจง ๒๘๙๙๕๙๒๕๘๖๐๙๙๐с</u> )<br>คำแหน่ <u>ม ผอ.กอท.สก.พบ</u><br>พมายเหตุ ผู้รับรองค้องเป็นผู้บังคับบัญชาโลยตรงศันเทร์ |
| ผู้ให้กู้ไม่ได้รับจำระหนี้ตามสัญญาที่กล่าวมาแล้วก็ดี ผู้ค้าประกันยินขอมจำระหนี้ทั้งหมดเมือหนี้ถึงกำหนดข้าระหรือหากผู้ค้ำ<br>ประกันจะเรือฏใจสิทธิจำระหนี้ตามเงือนไข และวิธีในการจำระหนี้ที่ผู้กู้มีอยู่กับผู้ให้กู้ก่อนการผิดนัดข้าระหนี้ (จำระเงินงาด<br>ตามจำนวนที่ผู่กู่ข้าระตามสัญญาเงินกู้) ผู้คำประกันยินขอมใหผู่บังคับบัญชา หรือเจ้าหนาที่ผู้จ่ายเงินได้รายเดือนหักเงินได้ราย<br>เดือนของผู้ค้ำประกัน นำค่งต่อผู้ให้กู้เพื่อจำระหนี้แทนผู้กู้ เมื่อได้รับแจ้งจากผู้ให้กู้หรือผู้แทนของผู้ให้กู้ โดยผู้ให้กู้ไม่จำต้องแจ้ง<br>รายละเอียดการหักเงินให้ผู้ค้ำประกันทราบและความยินขอมนี้ให้มีอยู่ตลอดไป จนกว่าผู้ให้กู้จะได้รับจำระหนี้ตามสัญญาค้ำ<br>ประกันนี้ครบถ้านแล้ว<br>ข้อ ๒ ข้าพเจ้าผู้ค้ำประกันสัญญาว่าหากข้าพเจ้าไม่ปฏิบัติตามข้อสัญญาข้างต้น นอกจากจะต้องรับผิดชอบตาม                                                                      | 3. เสนอผู้บังคับบัญชาลงนามตามสายงานตามปกติ                                                                                                    |
| สัญญาแล้ว ข้าพเจ้ายินขอมให้ผู้ให้กูเรียกค่าสินไหมหดแหนและค่าอุปกรณ์ในการที่ผู้ให้กูได้รับความเสียหายนั้นๆ ได้ด้วย<br>ข้อ ๓ บรรดาหนังสือติดต่อ หวงถาม บอกกล่าว หรือหนังสืออื่นใดที่ผู้ให้กูระล่งให้แก่ผู้ค้าประกันนั้น ไม่ว่าจะ<br>ส่งหางไปรษณีย์ลงทะเบียนตอบรับหรือไมลงทะเบียน หรือให้บุคคลม่าไปส่งเองก็ดี ถ้าหากได้ส่งไปยังที่อยู่ของผู้คำประกันที<br>ระบุไว้ข้างต้นของสัญญาฉบับนี้ ไม่ว่าจะมีผู้ใดรับไว้หรือไม่ก็ดี หรือผู้ค้าประกันไม่ขอมรับก็ดี หรือส่งให้ไม่ได้เพราะผู้ค้าประกัน<br>ข้ายที่อยู่ หรือที่อยู่ดังกล่าวเปลี่ยนแปลงไปหรือถูกร้อถอนออกไป โดยผู้ค้าประกันมิได้แจ้งข้ายที่อยู่ หรือที่อยู่<br>การร้อกอนนั้นให้ผู้ให้กู้ทราบเป็นหนังสือก็ดี หรือลงให้ไม่ได้เพราะที่อยู่ที่ไฟไม่ได้แหน่องก็ดี ทุกๆ กรณีที่กลาวมานี้ ผู้ค้ำ<br>ประกันตกลงยินขอมให้ถือว่าหนังสือดิดต่อ ทวงถาม บอกกล่าว หรือหนังสืออื่นใดนั้นได้ส่งให้แก่ผู้ค้ำประกันโดยขอบแล้ว | (พิมพ์หน้า - หลัง อยู่ในแผ่นเดียวกันเท่านั้น)                                                                                                    |

(พิมพ์หน้า - หลัง อยู่ในแผ่นเดียวกันเท่านั้น)

#### 1. ตรวจสอบความถูกต้อง

#### 12. แนบสัญญาเงินกู้(อ.5) และสัญญาค้ำประกัน ที่ลงนามเรียบร้อย

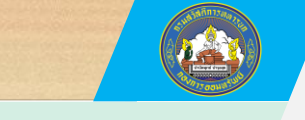

## APP MOBILE

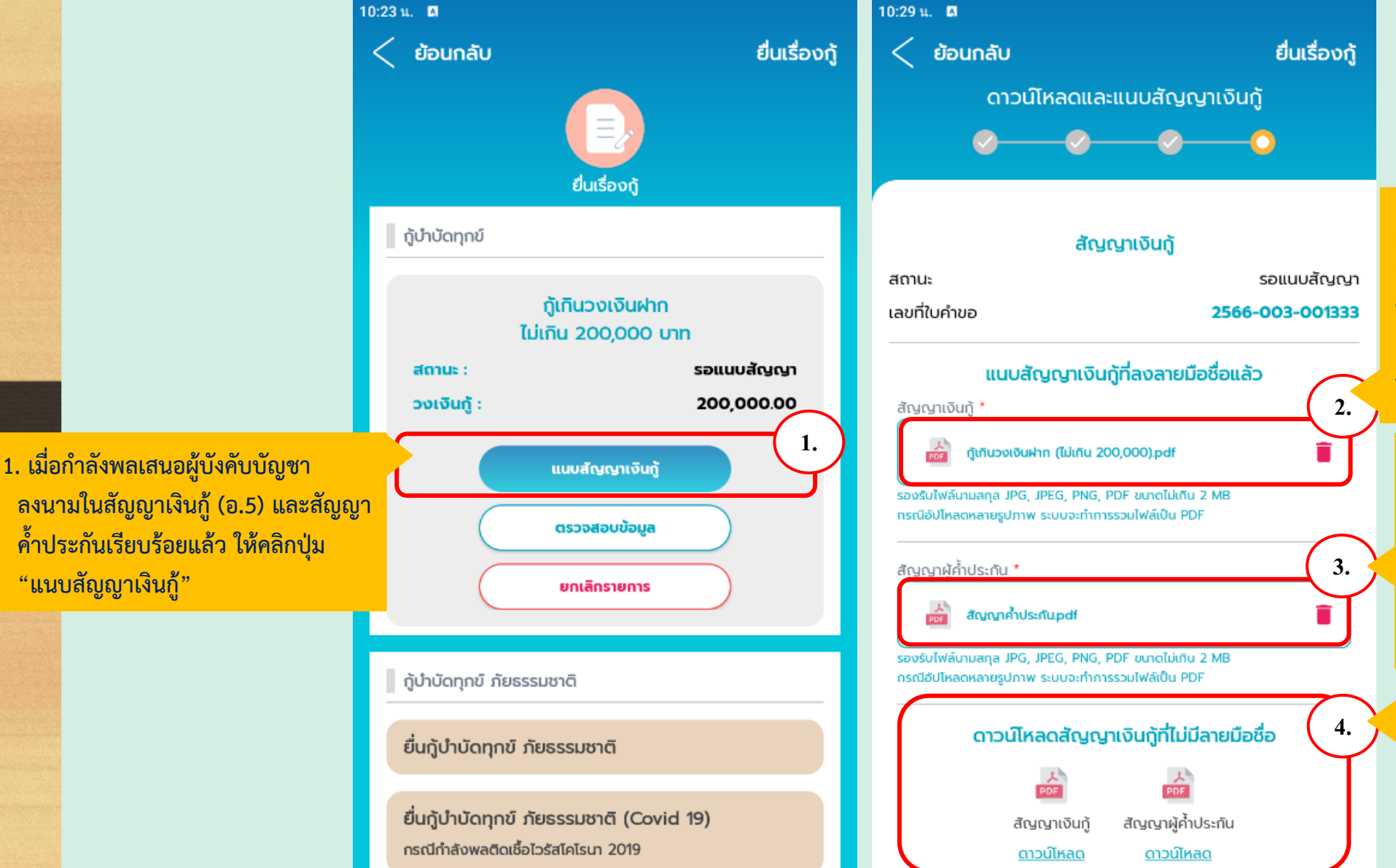

 แนบรูปภาพสัญญาเงินกู้ (อ.5) กรุณาสแกนหรือถ่ายรูปเอกสารสัญญาเงินกู้ (5) ทั้งด้านหน้าและด้านหลังให้ขัดเจนเพื่อให้เจ้าหน้าที่ แผนกเงินกู้ตรวจสอบ และส่งเอกสารฉบับจริงพร้อม หนังสือนำหน่วย ส่งมาที่แผนกเงินกู้ กอท.สก.ทบ.

 แนบรูปภาพสัญญาค้ำประกัน กรุณาสแกนหรือถ่ายรูปเอกสารสัญญาค้ำประกัน ทั้งด้านหน้าและด้านหลังให้ชัดเจนเพื่อให้ เจ้าหน้าที่แผนกเงินกู้ตรวจสอบ และส่งเอกสาร ฉบับจริง ส่งมาที่แผนกเงินกู้ กอท.สก.ทบ.

 หากกำลังพลยังไม่ดาวน์โหลดสัญญาเงินกู้และ สัญญาค้ำประกัน ให้ดาวน์โหลดและพิมพ์ เอกสารพร้อมลงนามลายมือชื่อผู้กู้ , พยาน และเสนอผู้บังคับบัญชาลงนามในเอกสารให้ เรียบร้อย ก่อนแนบรูปภาพตามข้อ (2.) และ (3.)

#### 12. แนบสัญญาเงินกู้(อ.5) และสัญญาค้ำประกัน ที่ลงนามเรียบร้อย

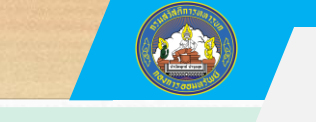

## APP MOBILE

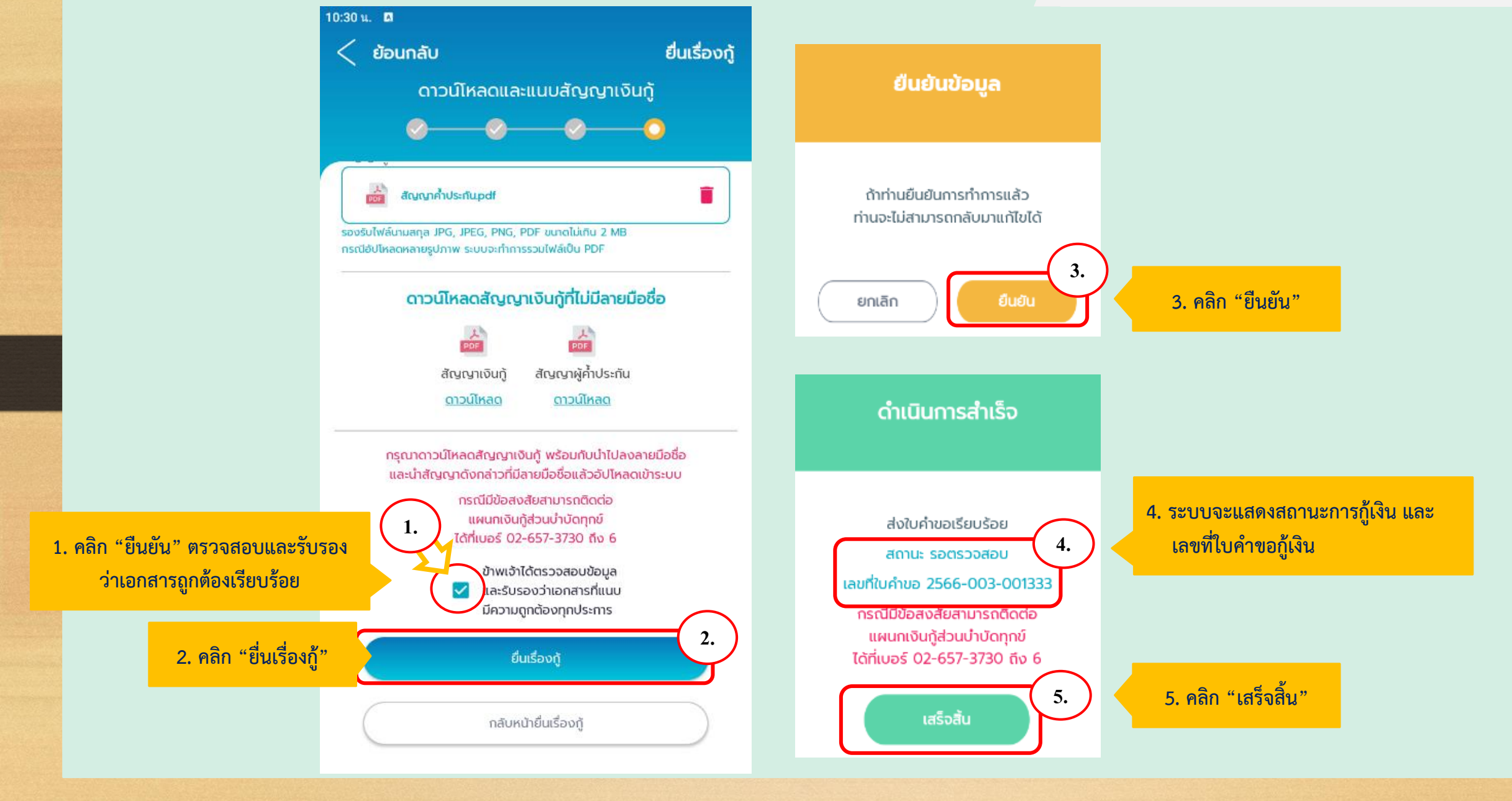

#### 13. ตรวจสอบสถานะยื่นกู้เงิน อทบ.

10:06 u. 🖪

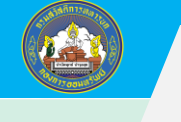

## APP MOBILE

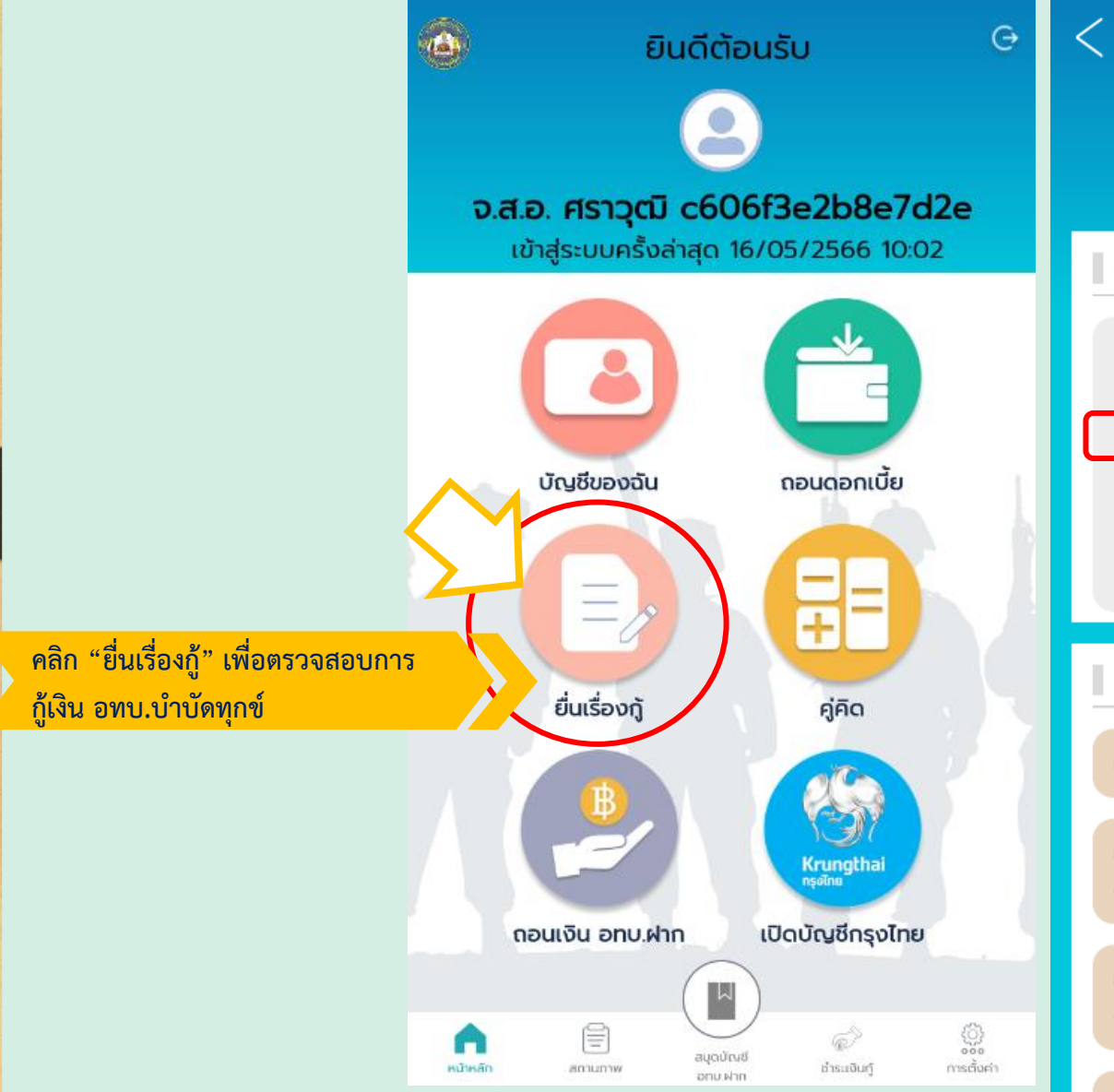

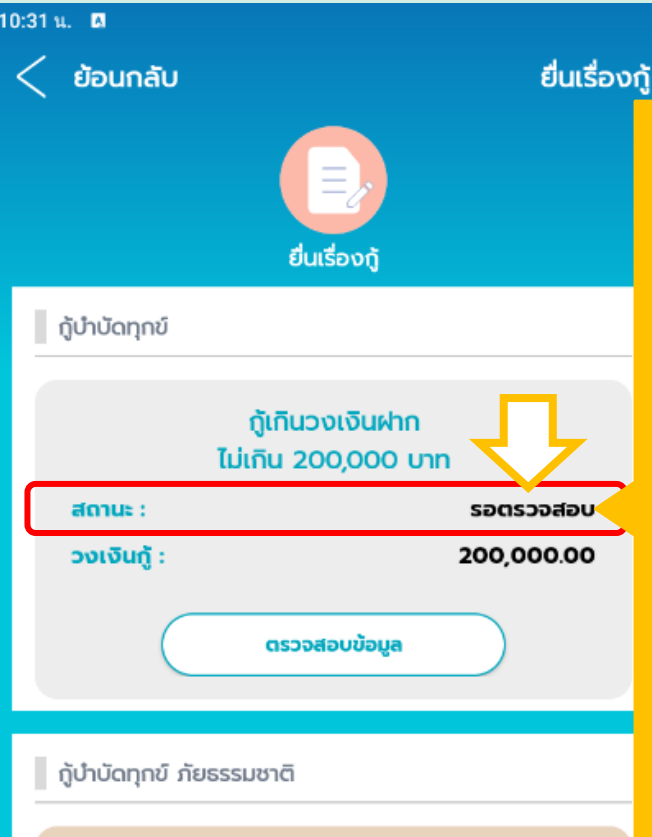

#### ยื่นกู้บำบัดทุกข์ ภัยธรรมชาติ

ี่ยื่นกู้บำบัดทุกข์ ภัยธรรมชาติ (Covid 19) กรณีกำลังพลติดเชื้อไวรัสโคโรนา 2019

ียื่นกู้บำบัดทุกข์ ภัยธรรมชาติ (Covid 19) กรณีคนในครอบครัวกำลังพลติดเชื้อไวรัสโคโรนา 2019

#### สถานะยื่นเงินกู้ อทบ. ประกอบด้วย 1. บันทึกร่าง (กำลังพลกรอกยื่นเรื่องเข้าระบบ) 2. รอตรวจสอบ (รอเจ้าหน้าที่เงินกู้ตรวจเอกสารในระบบ กำลังพลสามารถส่งเอกสารฉบับจริงพร้อมเอกสารประกอบ มาที่ กอท.สก.ทบ. ที่สถานะ "รอตรวจสอบ"ได้ทันที) 3. รออนุมัติ (รอแผนกเงินกู้ อนุมัติการตรวจเอกสาร กับฉบับจริง)

- รอลงนามสัญญา (ผู้บัญชาลงนามอนุมัติกู้ และ กำหนดวันเริ่มต้นสัญญาเงินกู้)
- 5. รอตั้งวงเงิน (ตั้งวงเงินกู้ให้แผนกบัญชีสั่งจ่าย)
- อนุมัติ (อนุมัติการโอนเงินเข้าบัญชีกำลังพลประมาณ
  3-5 วันทำการ)
- 7. โอนสำเร็จ (แผนกบัญชี โอนเงินให้กำลังพลเรียบร้อย)
- 8. ปฏิเสธ (เอกสาร "ไม่ผ่าน" ติดต่อแผนกเงินกู้ แก้ไขให้ถูกต้องและยื่นผ่านระบบใหม่)
   9 ยกเลิก (เอกสาร "ไม่ผ่าน" หรือกำลังพล "ยกเลิก"

การกู้เงิน)

#### 14. เอกสารที่ต้องส่งมายังแผนกเงินกู้ กอท.สก.ทบ.

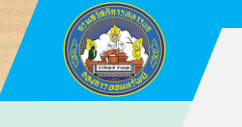

#### APP MOBILE

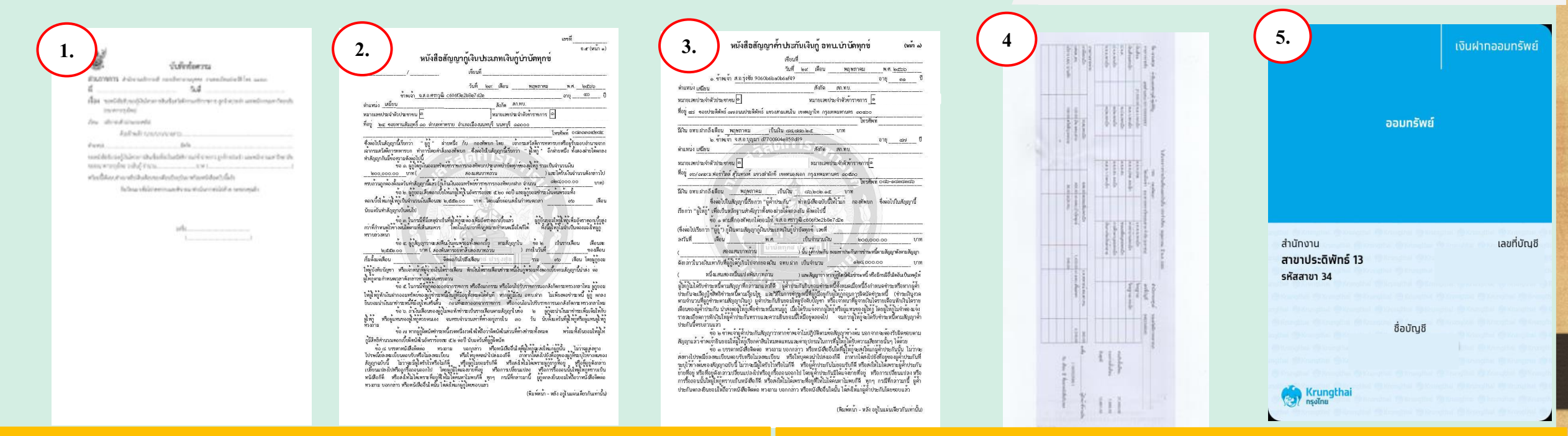

 หนังสือนำหน่วยยื่นเรื่องกู้เงิน อทบ.บำบัดทุกข์
 สัญญาเงินกู้ (อ.5) ฉบับจริงลงนามในเอกสารครบถ้วน 1 ฉบับ
 สัญญาค้ำประกันฉบับจริง ลงนามในเอกสารครบถ้วน 1 ฉบับ
 บิลเงินเดือนฉบับจริง ทั้งผู้กู้ และผู้ค้ำประกัน โดยนายทหารการเงิน ลงลายมือชื่อรับรองในเอกสาร 1 ฉบับ  ร์. สำเนาบัญชีธนาคารกรุงไทย แสดงเลขที่บัญชีและชื่อบัญชีให้ชัดเจน ของผู้กู้เงิน อทบ.บำบัดทุกข์ ที่มีความเคลื่อนไหวทางบัญชีอยู่ พร้อม ลงนามรับรองสำเนาผู้กู้ 1 ฉบับ

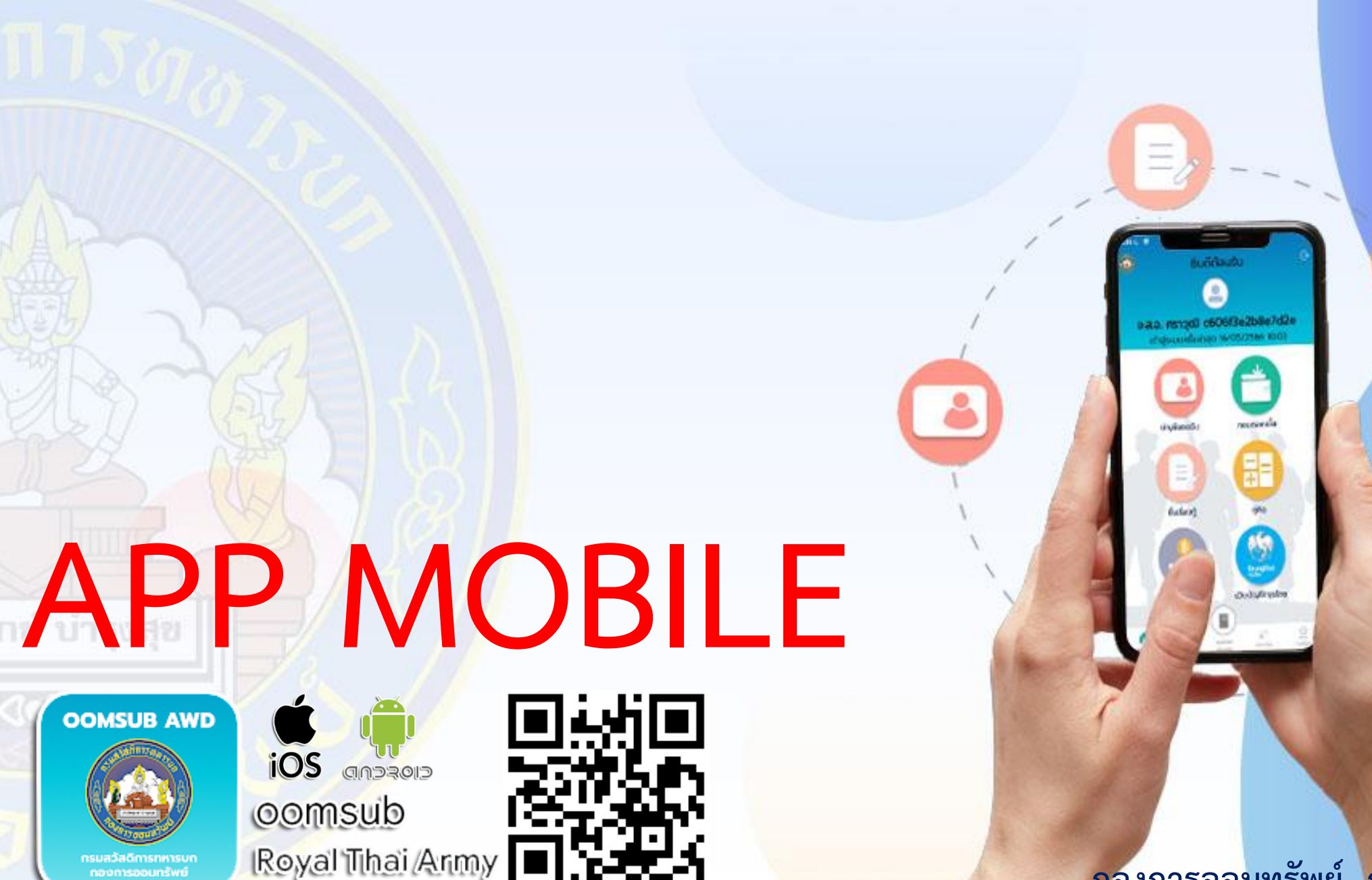

กองการออมทรัพย์ กรมสวัสดิการทหารบก